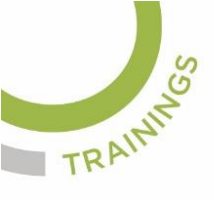

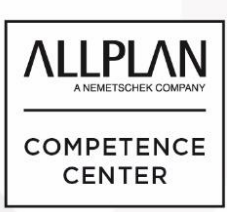

## ALLPLANLERNEN.DE KURZTIPPS

Nr.: 2019-09

### **Thema: Koordinaten importieren**

Software: Allplan BIM 2019

#### **Hintergrund:**

Es werden für das Digitale Geländemodell in Allplan BIM oft auch freie Textdateien geliefert. Auch Diese können mit den richtigen Einstellungen in Allplan importiert werden

#### So geht's:

Bei der Textdatei die Endung auf asc ändern

Die Datei öffnen. Ansicht - Statusleiste einblenden. Dann können Sie unten links sehen in welcher Zeile und Spalte sich die Zahlen bzw. Koordinaten, Nummer und Code befinden

Die Spalten Ihrer Datei bei den X-, Y-, Z-, Nummer- und Code-Werten für den Allplan Import übernehmen

In Allplan unter Extras - Optionen - Gelände - Punktkoordinaten - Konfigurieren die Werte der Koordinaten, Punktnummer und Code mit Vorkomma- und Nachkommastellen einstellen. Z.B.:

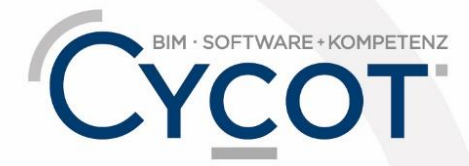

Weitere Infos, Videotrainings und mehr unter: www.allplanlernen.de

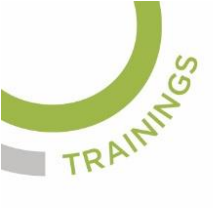

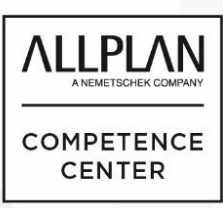

# ALLPLANLERNEN.DE KURZTIPPS

| Optionen                                             |   |                                           |          |           |            |           | ×          |  |  |  |
|------------------------------------------------------|---|-------------------------------------------|----------|-----------|------------|-----------|------------|--|--|--|
| Arbeitsumgebung Lageplan und Erweiterte Konstruktion |   |                                           |          |           |            |           |            |  |  |  |
| Anzeige                                              | T | Punktsymbol und Linien (                  |          |           |            |           |            |  |  |  |
| Maus und Fadenkreuz                                  |   |                                           |          |           |            |           |            |  |  |  |
| Aktivierung                                          |   |                                           |          |           |            |           |            |  |  |  |
| Direkte Objektmodifikation                           |   | Formatdefinition von Koordinatendateien X |          |           |            |           |            |  |  |  |
| Punktfang                                            |   |                                           |          |           |            |           |            |  |  |  |
| Spurverfolgung                                       |   | Überschrift: en                           |          |           |            |           |            |  |  |  |
| Animation                                            |   |                                           |          |           |            |           |            |  |  |  |
| Stiftfarben                                          |   |                                           |          |           |            |           |            |  |  |  |
| Import und Export                                    |   |                                           |          |           |            |           |            |  |  |  |
| Kataloge                                             |   |                                           |          |           |            |           |            |  |  |  |
| Makros und Symbole                                   |   |                                           |          |           |            |           |            |  |  |  |
| Objektnavigator                                      |   |                                           |          |           |            |           |            |  |  |  |
| Ebenen                                               |   |                                           |          |           |            |           |            |  |  |  |
| Bauteile und Architektur                             |   |                                           |          |           |            |           | 1          |  |  |  |
| Räume                                                |   |                                           | Anfangs- | Vorkomma- | Nachkomma- | Dimension |            |  |  |  |
| Bewehrung                                            |   |                                           | spalte   | stellen   | stellen    |           |            |  |  |  |
| Darstellung                                          |   |                                           |          |           |            |           |            |  |  |  |
| Format                                               |   | Nr./Besch.                                | 24       | 8         | 0          |           |            |  |  |  |
| Beschriftung                                         |   |                                           |          |           |            |           |            |  |  |  |
| Bewehrungsansichten                                  |   |                                           |          |           |            |           |            |  |  |  |
| Darstellung                                          |   | X                                         | 1        | /         | 0          | m         | <b>T</b> • |  |  |  |
| Beschriftung                                         |   |                                           |          |           |            |           |            |  |  |  |
| Gelände                                              |   | Y                                         | 9        | 7         | 0          | m         |            |  |  |  |
| Text                                                 |   | -                                         |          |           |            |           |            |  |  |  |
| Maßlinie                                             |   |                                           | 17       |           |            |           |            |  |  |  |
| Positionsplan                                        |   | 2                                         | 17       | 3         | 2          | m         |            |  |  |  |
| Reports und Mengenansätze                            |   |                                           |          |           |            |           |            |  |  |  |
| Planlayout                                           |   | Code                                      | 59       | 3         | 0          |           |            |  |  |  |
|                                                      |   |                                           |          |           |            |           | ] [        |  |  |  |
|                                                      |   | OK Abbrechen                              |          |           |            |           |            |  |  |  |
|                                                      |   |                                           |          |           |            |           |            |  |  |  |
|                                                      |   | Linienattribute Konfigurieren             |          |           |            |           |            |  |  |  |
|                                                      | 1 | Profile Konfigurieren                     |          |           |            |           |            |  |  |  |
| é é 3                                                |   |                                           |          |           |            | ОК        | Abbrechen  |  |  |  |

Diese Einstellung merkt sich Allplan BIM.

Nun kann die Datei in Allplan BIM importiert werden. Umgebung - Punktdatei importieren, mit folgender Einstellung, auf Anwenden klicken und mit rechter Maustaste abschließen.

| <u>.</u>     |          | Punktdatei importieren, exportieren 🛛 🕹 |          |        |        |           |      |        |          |           | - |
|--------------|----------|-----------------------------------------|----------|--------|--------|-----------|------|--------|----------|-----------|---|
| •            |          | Da-Typ                                  | Koor-F   | Imp/Ex | Import | Dop-Pn    | Nein | Cod-Zu | Def      | Sort      | - |
|              |          | Da-Ext                                  | ".asc"   | F-Text | Nein   | Cod-Zu    | Nein | Filter | Nein     |           |   |
| igenschaften |          |                                         |          |        |        |           |      |        |          | -         |   |
| igens        | Assist   |                                         |          |        |        |           |      |        | Anwenden | Schließen |   |
| Punktd       | atei imp | ortieren, expo                          | ortieren |        | • 🔨    | · · · · · |      |        |          |           |   |

Danach sind die Punktdaten importiert.

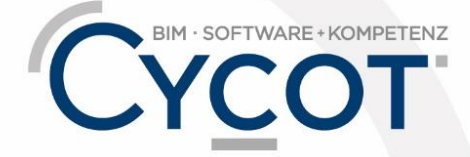

Weitere Infos, Videotrainings und mehr unter: www.allplanlernen.de